# Instructie videobellen #2

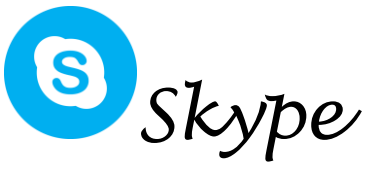

In deze rare tijd is het lastig om met bijvoorbeeld familie af te spreken. Toch betekent dit niet dat u niet meer uw kleinkind kunt zien. Dit kan namelijk heel makkelijk met behulp van videobellen! In deze instructie wordt gewerkt met de app "Skype".

Deze app is voor alle merken telefoons beschikbaar. Deze instructie is geschreven aan de hand van Skype op de iPhone, het kan dus zijn dat bepaalde functies bij u net wat anders zijn. Skype kan ook op tablets en laptops worden geïnstalleerd. Dit werkt eigenlijk hetzelfde als Skype op een telefoon. In een groepsgesprek kunnen maximaal 50 personen.

## STAP 1

Open de App Store (voor Apple telefoons) of Google Play (voor Android telefoons).

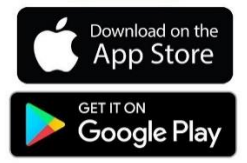

## STAP 2

Typ vervolgens "Skype" in en installeer de app.

## STAP 3

Open de app, sta de meldingen en contacten toe. Klik op de knop "aanmelden of maken". Als u nog geen account heeft maakt u deze aan volgens de instructies in de app. Als u wel een account heeft kunt u gewoon inloggen.

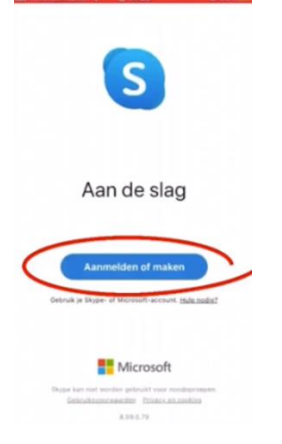

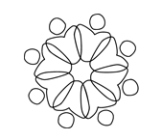

#### **STAP 4**

U komt nu in het beginscherm terecht. Rechtsboven in dit scherm staat dit volgende icoontje. Klik hierop.

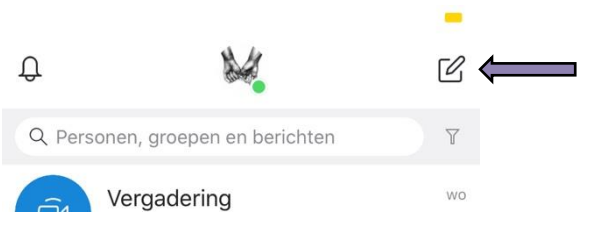

#### **STAP 5**

Wanneer hierop is geklikt, kan er gekozen worden tussen "Nieuwe groeps-chat" of "Nieuwe oproep". Als u nog geen contacten heeft in skype, kunt u deze toevoegen via de knop nieuw contact.

#### **STAP 6**

Klik op "Nieuwe oproep". Vervolgens kunt u familie/vrienden zoeken via een e-mailadres, naam of mobiel nummer. Als u de gewenste personen geselecteerd heeft klikt u op "videogesprek". Nu wordt de persoon die u heeft gekozen gebeld.

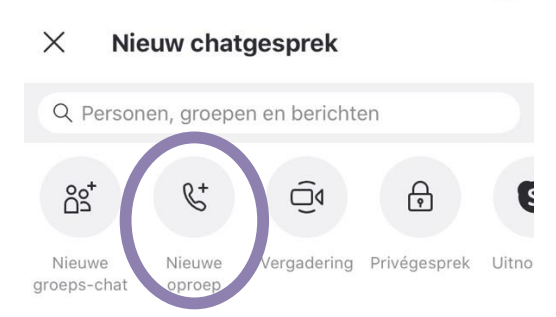

#### STAP 7

Als u met meerdere familieleden of vrienden wilt bellen, kiest u voor "nieuwe groeps-chat". Geef eerst de groep een naam en voeg deelnemers toe. In een groepsgesprek kunnen maximaal 50 personen. Verder verloopt het videobellen op dezelfde manier.

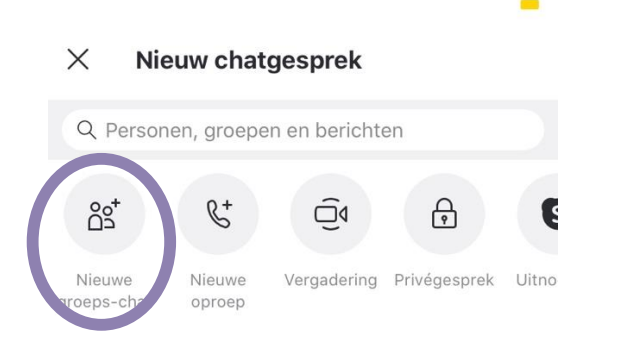

### **STAP 8** Als u gebeld wordt, klik dan op "accepteer" om de oproep aan te nemen.

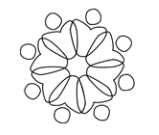

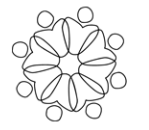

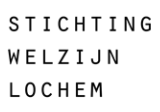